# Configuração de autenticação por SMS

## Autenticação multifator

#### Guia de referência rápida

### Visão geral

O processo de login em alguns aplicativos da AIG agora exigirá autenticação multifator (multi-factor authentication, MFA). Isso significa que, cada vez que um usuário fizer login, o login deverá ser verificado por meio de um método secundário de verificação (aplicativo móvel, SMS ou chamada telefônica).

**OBSERVAÇÃO:** As telas apresentadas neste guia correspondem ao design padrão, mas a aparência pode variar ligeiramente dependendo do aplicativo.

**OBSERVAÇÃO:** Se tiver dúvidas relacionadas à implementação da autenticação multifator, incluindo perguntas relacionadas à privacidade, consulte a seção <u>FAQ</u> (Perguntas frequentes).

## Configuração de autenticação por SMS

A autenticação por SMS fornece um código de verificação por meio de uma mensagem SMS para um número de celular fornecido pelo usuário, que é então inserido no computador para verificar o login. Esse método não exige que um aplicativo de terceiros seja instalado no dispositivo móvel do usuário.

Para configurar a autenticação por SMS:

- 1. Clique no botão **Setup** (Configurar) na opção **SMS Authentication** (Autenticação por SMS).
- Digite o número de telefone para receber a chamada de autenticação no campo Phone number (Número de telefone).
- Clique no botão Send code (Enviar código). Uma mensagem de texto será enviada para o celular.

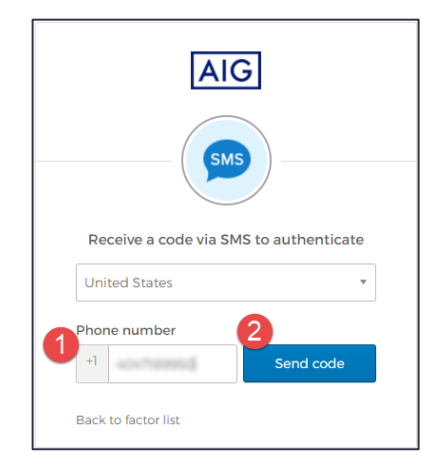

- 4. Digite o código que foi enviado para o dispositivo móvel.
- Clique no botão Verify (Verificar). A autenticação por SMS será exibida na lista Enrolled factors (Fatores registrados).

| AIG                                    |
|----------------------------------------|
| Receive a code via SMS to authenticate |
| United States 🔹                        |
| Phone number                           |
| +1 Re-send code                        |
| Enter Code 4                           |
| 5<br>Verify                            |
| Back to factor list                    |

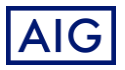